Elevintra: Send en mail med vedhæftet fil.

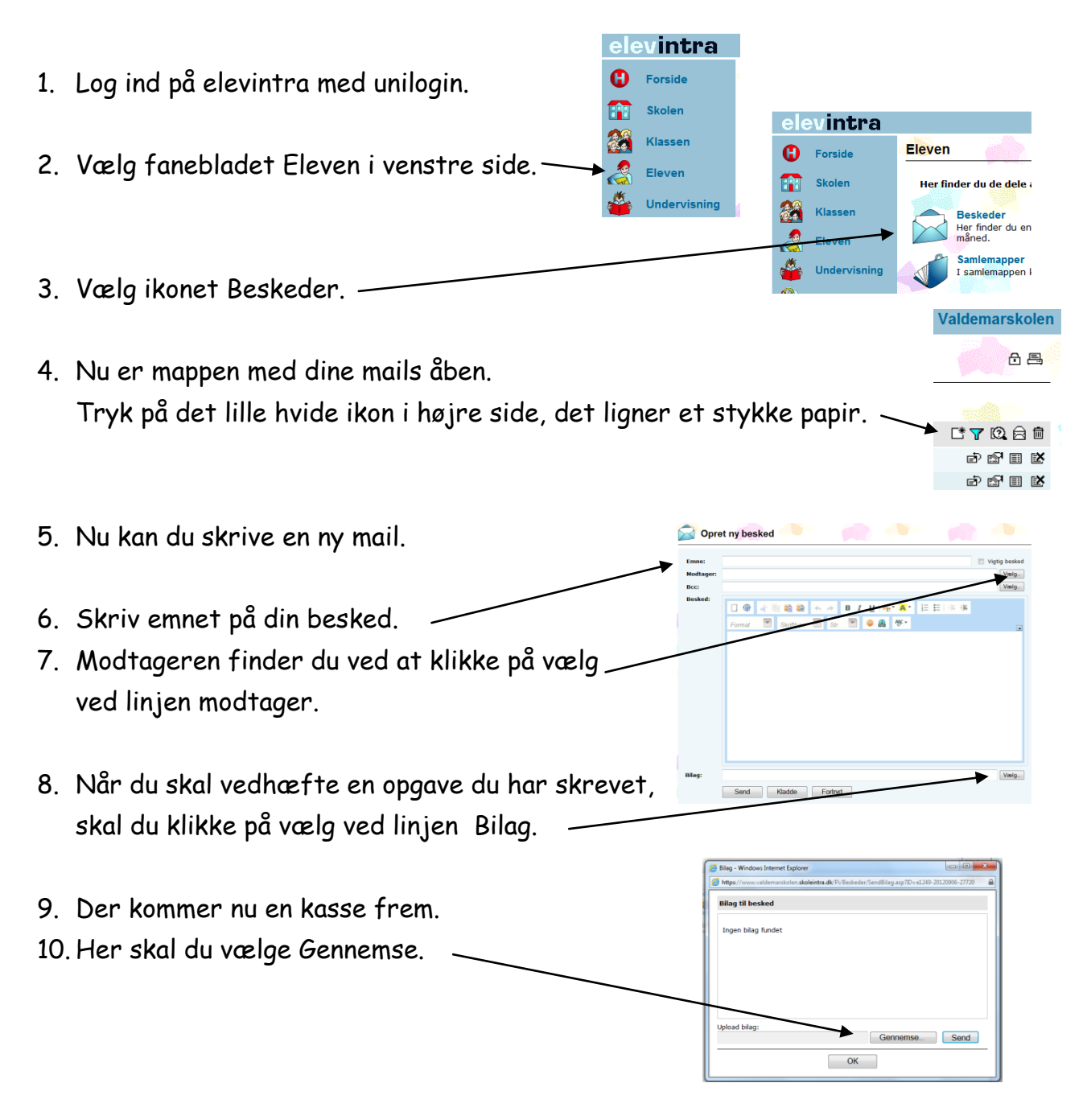

11. Nu er du kommet ind i mappen med alle dine dokumenter.

12. Vælg den mappe dit dokument ligger i. Biblioteket Dokumenter Biblioteket Dokumenter Bib

www.JoanEriksen.dk

= - 🔟 🔞

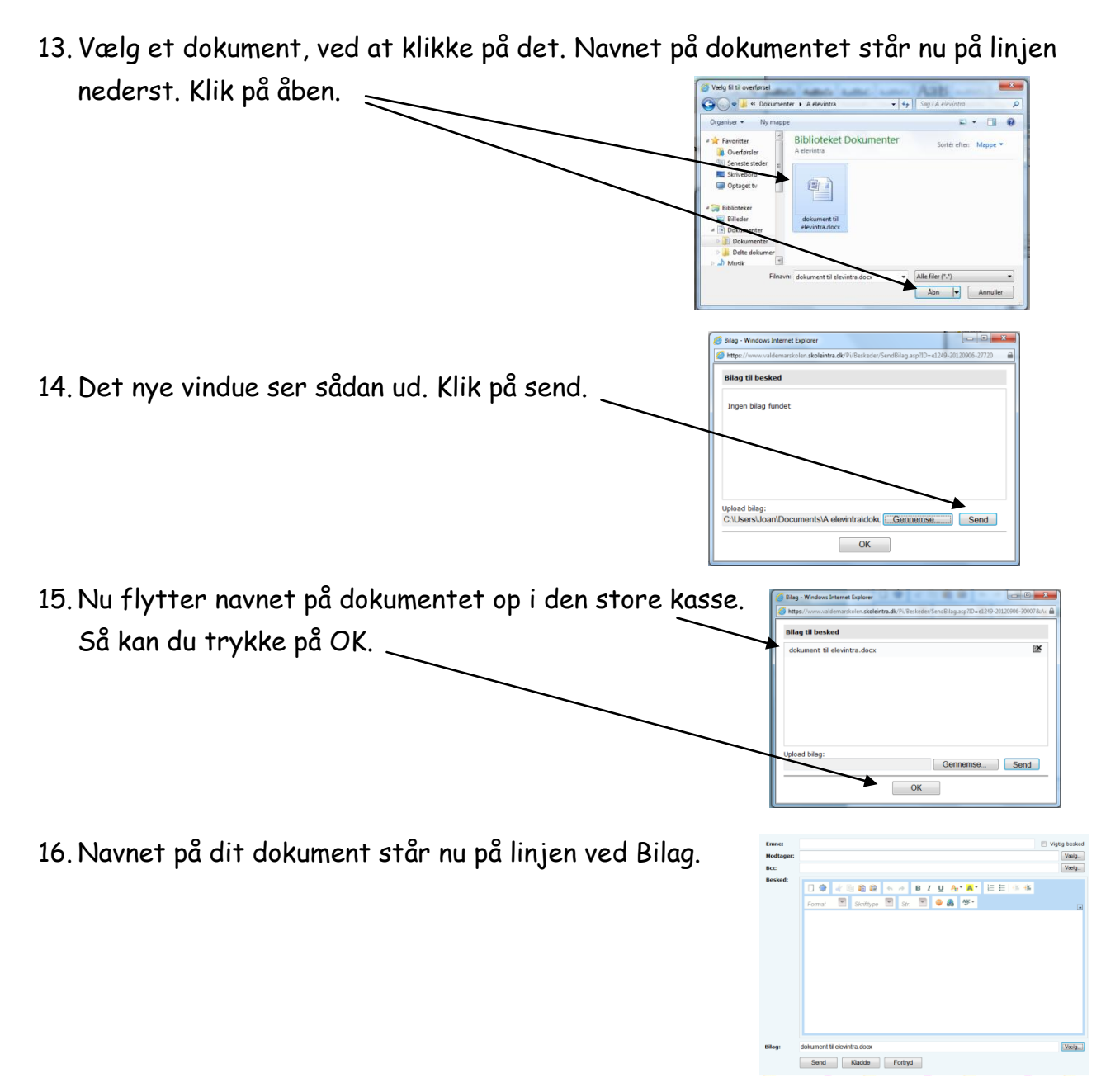

17. Når du har valgt modtager og skrevet en besked, kan du sende din mail.